## **Approving Travel Authorizations**

**Purpose:** Use this document as a reference for budget checking and approving travel authorizations in ctcLink.

Audience: Finance and Business Office staff

- You must have at least one of these local college managed security roles:
- ZZ Expenses Approval <this is a dynamic role that is automatically applied to the user profiles of Supervisors and Travel & Expenses Assigned Approvers>
- ZZ Expenses Manager
- ZZ Expenses Processing

If you need assistance with the above security roles, please contact your local college supervisor or IT Admin to request role access.

## **Approving Travel Authorizations**

## Navigation: Travel and Expenses > Approve Transactions > Approve Expense Transactions

1. On the **Approve Expense Transactions** page, select the **Travel Authorizations** tab to review and approve multiple Travel Authorizations. The **Travel Authorizations** tab will display.

| Overview                                        | Expense Reports                                       | Time Reports    | Time Adjustme       | ents Travel <u>A</u> uthorizatio | ns Cash Advances              | Errors         |                   |                           |                   |
|-------------------------------------------------|-------------------------------------------------------|-----------------|---------------------|----------------------------------|-------------------------------|----------------|-------------------|---------------------------|-------------------|
| Search Pe                                       | ending Transactions ⑦                                 |                 |                     |                                  |                               |                |                   |                           |                   |
| Change S                                        | ort Order ⑦                                           |                 |                     |                                  |                               |                |                   |                           |                   |
| Select A                                        | II 🗖 Clear All 🛛 App                                  | rove            | Reviewed            | Hold                             | Refresh List                  | Budge          | t Check           |                           |                   |
| Transactions                                    | to Approve ⑦                                          |                 |                     |                                  |                               |                |                   |                           |                   |
| ₿                                               |                                                       |                 |                     |                                  |                               |                |                   | I4                        | 1-2 of 2 View All |
| Select                                          | Transaction Type                                      | Total           | Unit Name           | Employee II                      | D Description                 | Transaction ID | Date<br>Submitted | Status                    | Role              |
|                                                 | Cash Advance                                          | 275.00          | USD .               | . Xoan 101007145                 | Need It                       | 000000854      | 02/06/2019        | Submitted for<br>Approval | HR SUPERVISOR     |
|                                                 | Travel<br>Authorization                               | 18.00           | USD                 | . Xoan 101007145                 | PeopleSoft HEUG<br>Confernece | 000004064      | 03/26/2019        | Submitted for<br>Approval | HR SUPERVISOR     |
| Select A                                        | II 🗖 Clear All 🛛 App                                  | rove            | Reviewed            | Hold                             | Refresh List                  | Budge          | t Check           |                           |                   |
| <ul> <li>Commen</li> </ul>                      | ts                                                    |                 |                     |                                  |                               | 1              |                   |                           |                   |
| l                                               |                                                       |                 |                     |                                  |                               |                |                   |                           |                   |
| Return to Appre<br>Employee Exp<br>Overview   E | oval List<br>ense History<br>kpense Reports   Time Re | ports   Time Ac | ijustments   Travel | I Authorizations   Cash Adv      | rances   Errors               | 1              |                   |                           |                   |

2. On the **Travel Authorizations** tab, select the **Description** link or **Transaction ID** link to navigate to the **Travel Authorization Summary** page. The **Travel Authorization Summary** page will display.

|                             |                                                                      |               |                |                    |                     |              |                               | -      | 1              |            |                   |                           |               |
|-----------------------------|----------------------------------------------------------------------|---------------|----------------|--------------------|---------------------|--------------|-------------------------------|--------|----------------|------------|-------------------|---------------------------|---------------|
| Overview                    | Expense Rep                                                          | orts <u>T</u> | ime Reports    | Time Adjustments   | Travel Author       | rizations    | Cash Advances                 | Errors |                |            |                   |                           |               |
| Search Per                  | * Search Pending Transactions ①                                      |               |                |                    |                     |              |                               |        |                |            |                   |                           |               |
| Change So                   | ∃Change Sort Order ⑦                                                 |               |                |                    |                     |              |                               |        |                |            |                   |                           |               |
| Select All                  | Select All Clear All Approve Reviewed Hold Refresh List Budget Check |               |                |                    |                     |              |                               |        |                |            |                   |                           |               |
| Transactions t              | to Approve 🕐                                                         |               |                |                    |                     |              |                               |        |                |            |                   |                           |               |
| =                           |                                                                      |               |                |                    |                     |              |                               |        |                |            |                   | 14                        | I -1 of 1     |
| Select                      | Total                                                                | Curr          | Budget Status  | Na                 | me                  | Employee ID  | Description                   |        | Transaction ID | Trip Date  | Date<br>Submitted | Status                    | Role          |
|                             | 18.00                                                                | USD           | Not Budget Ch  | ecked              | , Xoan              | 101007145    | PeopleSoft HEUG<br>Confernece | i      | 0000004064     | 04/01/2019 | 03/26/2019        | Submitted for<br>Approval | HR SUPERVISOR |
| Select All                  | Clear All                                                            | Appro         | ove            | Reviewed           |                     | Hold         | Refresh L                     | ist    | Budget Chec    | :k         |                   |                           |               |
| <ul> <li>Comment</li> </ul> | s                                                                    |               |                |                    |                     |              |                               |        |                |            |                   |                           |               |
|                             |                                                                      |               |                |                    |                     |              | e e                           |        |                |            |                   |                           |               |
|                             |                                                                      |               |                |                    |                     |              |                               |        |                |            |                   |                           |               |
|                             |                                                                      |               |                |                    |                     |              |                               |        |                |            |                   |                           |               |
| Overview   Exp              | pense Reports                                                        | Time Rep      | orts   Time Ad | justments   Travel | Authorizations   Ca | ash Advances | Errors                        |        |                |            |                   |                           |               |

Use the Travel Authorization Summary page to review a summary of travel authorization expenses. Managers and project managers who have authority to approve travel authorizations use this page. 3. On the **Travel Authorization Summary** page, select the **Expense Type** link to access the **Expense Detail** page to view information about each expense line. The **Expense Detail** page will display.

| Xoan                                                                                                    |                                                                                                    |                                       |                                                                  |                              |                        |                          |                                                                                                    |                                                                                                    |         |
|----------------------------------------------------------------------------------------------------|----------------------------------------------------------------------------------------------------|---------------------------------------|------------------------------------------------------------------|------------------------------|------------------------|--------------------------|----------------------------------------------------------------------------------------------------|----------------------------------------------------------------------------------------------------|---------|
|                                                                                                    |                                                                                                    |                                       | User I                                                           | Defaults                     |                        |                          |                                                                                                    |                                                                                                    |         |
| Seneral Info                                                                                                    | ormation                                                                                                    |                                       |                                                                  |                              |                        |                          |                                                                                                    |                                                                                                    |         |
|                                                                                                    | Descrip                                                                                                    | tion PeopleS                          | oft HEUG Confern                                                 | 808                          | Authorization          | ID 0000004084            |                                                                                                    |                                                                                                    |         |
| 6                                                                                                    | Business Purp                                                                                                    | ose User Con                          | ference                                                          |                              | Referer                | ice 8675309              |                                                                                                    |                                                                                                    |         |
|                                                                                                    | Date E                                                                                                    | rom 04/01/20                          | Id for Approval                                                  | 04/05/2019                   | Updated                | on 03/26/2019            | By 101007                                                                                                    | 145                                                                                                    |         |
|                                                                                                    |                                                                                                    |                                       |                                                                  |                              |                        | 9:10:36AM<br>Attachments | Notes                                                                                                    |                                                                                                    |         |
|                                                                                                    |                                                                                                    |                                       |                                                                  |                              |                        |                          |                                                                                                    |                                                                                                    |         |
| Accounting D                                                                                                    | efaults                                                                                                    |                                       |                                                                  |                              | More Options           | Choose an Acti           | on                                                                                                    | GO                                                                                                    |         |
|                                                                                                    | - In all of the set of the                                                                                                    |                                       |                                                                  |                              |                        |                          |                                                                                                    |                                                                                                    |         |
| fou can deny                                                                                                    | / individual exp                                                                                                    | enses and still i                     | approve or send ba                                               | ick the overall report       |                        |                          |                                                                                                    |                                                                                                    |         |
| ng q                                                                                                    |                                                                                                    |                                       |                                                                  |                              |                        |                          |                                                                                                    | 1                                                                                                    | -1 of 1 |
|                                                                                                    |                                                                                                    | PC                                    |                                                                  |                              |                        |                          |                                                                                                    |                                                                                                    |         |
| xpense<br>pe                                                                                                    | Date                                                                                                    | Business<br>Unit                      | Project                                                          | Activity                     | Amount                 | Currency                 | Approve                                                                                                    |                                                                                                    |         |
| teal outside                                                                                                    |                                                                                                    |                                       |                                                                  |                              |                        |                          | _                                                                                                    |                                                                                                    |         |
| WA Lunch                                                                                                    | 04/01/2019                                                                                                    |                                       |                                                                  |                              | 18.00                  | USD                      |                                                                                                    |                                                                                                    |         |
|                                                                                                    |                                                                                                    |                                       |                                                                  |                              |                        |                          |                                                                                                    |                                                                                                    |         |
| otals                                                                                                    |                                                                                                    |                                       |                                                                  |                              |                        |                          |                                                                                                    |                                                                                                    |         |
|                                                                                                    |                                                                                                    |                                       | Tota                                                             | il 18.00 U                   | ISD                    |                          |                                                                                                    |                                                                                                    |         |
|                                                                                                    |                                                                                                    |                                       | ess Non-Approve                                                  | d 0.00 U                     | ISD                    |                          |                                                                                                    |                                                                                                    |         |
|                                                                                                    |                                                                                                    |                                       | Total Authorize                                                  | d 18.00 U                    | ISD                    |                          |                                                                                                    |                                                                                                    |         |
|                                                                                                    |                                                                                                    |                                       |                                                                  |                              |                        |                          |                                                                                                    |                                                                                                    |         |
|                                                                                                    |                                                                                                    |                                       |                                                                  |                              |                        |                          |                                                                                                    |                                                                                                    |         |
| Pending A                                                                                                    | ctions                                                                                                    |                                       |                                                                  |                              |                        |                          |                                                                                                    |                                                                                                    |         |
| Pending A                                                                                                    | ctions                                                                                                    |                                       |                                                                  |                              |                        |                          | н                                                                                                    | 1-2 of 2 > > >                                                                                                    |         |
| Pending A                                                                                                    | ctions                                                                                                    |                                       | Name                                                             |                              | Actic                  | n                        | H Date/Time                                                                                                    | <ul> <li>1-2 of 2 &lt; </li> </ul>                                                                                                    |         |
| Pending A                                                                                                    | ctions                                                                                                    |                                       | Name                                                             |                              | Actic                  | n                        | H<br>Date/Time                                                                                                    | < 1-2 of 2 > H                                                                                                    |         |
| Pending A                                                                                                    | r                                                                                                    |                                       | Name<br>Paul                                                     |                              | Actic                  | n                        | id<br>Date/Time                                                                                                    | < 1-2 of 2 → H                                                                                                    |         |
| Pending A                                                                                                    | r<br>r                                                                                                    |                                       | Paul<br>(Pooled)                                                 |                              | Actic                  | n                        | id<br>Date/Time                                                                                                    | < 1-2 of 2 ≥ > > >                                                                                                    |         |
| Pending A<br>III Q<br>Role<br>IR Supervisor<br>Prepay Audito<br>Action His                                                                                                    | r<br>r<br>story                                                                                                    |                                       | Paul<br>(Pooled)                                                 |                              | Actic                  | n                        | id<br>Date/Time                                                                                                    | < 1-2 of 2 < > > > > > > > > > > > > > > > > > >                                                                                                    |         |
| Pending A  Constraint of the second second                                                                                                    | r<br>r<br>r<br>tory                                                                                                    |                                       | Paul<br>(Pooled)                                                 |                              | Actic                  | n                        | H<br>Date/Time                                                                                                    | <ul> <li>1-2 of 2 ∨ ▷ ▷</li> <li>1-1 of 1 ∨ ▷ ▷</li> </ul>                                                                                                    |         |
| Pending A  Control  Control                                                                                                    | r<br>r<br>tory                                                                                                    |                                       | Name<br>Paul<br>(Pooled)                                         |                              | Actic                  | n                        | Id<br>Date/Time                                                                                                    | <ul> <li></li> <li></li> <li><!--</td--><td></td></li></ul>                                                                                                    |         |
| Pending A<br>m Q<br>kole<br>IR Supervisor<br>repay Audito<br>Action His<br>m Q<br>kole                                                                                                    | r<br>x<br>tory                                                                                                    |                                       | Name<br>Paul<br>(Pooled)                                         |                              | Actio                  | n<br>n                   | Id<br>Date/Time<br>Id<br>Date/Time                                                                                                    | ( 12of2 > ) )<br>( 11of1 > )                                                                                                    |         |
| Pending A<br>m Q<br>Role<br>R Supervisor<br>Prepay Audito<br>Action His<br>m Q<br>Role<br>Employee                                                                                                    | r<br>x<br>tory                                                                                                    |                                       | Name<br>Paul<br>(Pooled)                                         |                              | Actio                  | n<br>n                   | Id Date/Time Id Date/Time Id Date/Time 03/20/2019 9:                                                                                                    | ( 12 d2 · ) ) )                                                                                                    |         |
| Pending A  Pending A  Partial  Properties  Properties Properties Properties Properties Properties Properties Properties Properties Properties Properties Properties Properties Properties Properties Properties Properties Properties Properties Properties Properties Properties Properties Properti                                                                                                    | r v tory tts                                                                                                    |                                       | Name<br>Paul<br>(Pooled)<br>Name<br>Xoan                         |                              | Actio                  | n<br>n                   | Id         Date/Time           Id         Id           Id         Id           Id         Id           Id         Id           Id         Id           Id         Id           Id         Id           Id         Id | <ul> <li>12 at 2</li> <li>&gt;</li> <li>&gt;&lt;</li></ul> |         |
| Pending A<br>mp Q<br>tole<br>IR Supervisor<br>repay Audito<br>Action His<br>mp Q<br>tole<br>imployee<br>* Commen                                                                                                    | r v tory tts                                                                                                    |                                       | Name<br>Paul<br>(Pooled)<br>Name<br>Xoan                         |                              | Actio<br>Actio<br>Subn | n<br>n                   | Id         Date/Time           Id         Id           Id         Id           Id         Id                                                                                                    | 4 12 of 2 m > > >                                                                                                    |         |
| Pending A<br>mp Q<br>tole<br>R Supervisor<br>repay Audito<br>Action His<br>mp Q<br>tole                                                                                                    | r story                                                                                                    |                                       | Name<br>Paul<br>(Pooled)                                         |                              | Actio                  | n<br>n                   | Id Date/Time Id Date/Time Id Date/Time 03/20/2019 9                                                                                                    | 4 12 d2 2 3 3 3 3 1<br>4 11 d1 2 3 3 3 1<br>4 11 d1 2 3 3 3 1<br>10 36AM                                                                                                    |         |
| Pending A<br>IIIF Q<br>tole<br>R Supervisor<br>repay Audito<br>Action His<br>IIIF Q<br>tole<br>Comment<br>Comment<br>Comment                                                                                                    | r sr tory                                                                                                    |                                       | Name<br>Paul<br>(Pooled)<br>Name<br>Xoan                         |                              | Actio<br>Actio<br>Subn | n<br>n                   | Id         Date/Time           Id         Id           Id         Date/Time           Id         Date/Time           Id         03/20/2019 9.                                                                        | 4 12 or 2 0 3 3 1                                                                                                    |         |
| Pending A  Partial  Prepay Audito  Action His  Partial  Prepay Audito  Prepay Audito Prepay Audito Prepay Audito Prepay Audito Prepay Audito Prepay Audito Prepay Audito Prepay Audito Prepay Audito Prepay Audito Prepay Audito Prepay Audito Prepay Audito Prepay Audito Prepay Audito Prepay Audito Prepay Audito Prepay Audi                                                                                                    | r x tory                                                                                                    |                                       | Name<br>Paul<br>(Pooled)<br>Name<br>Xoan                         |                              | Actio                  | n<br>n                   | Id Date/Time Id Date/Time Id Date/Time O3/20/2019 9                                                                                                    | 4 12 of 2 1 0 0 0                                                                                                    |         |
| Pending A  F Pending A  F Pending A  F Comment  F Pending A  F Pending A  F Pending                                                                                                    | r                                                                                                    | The Track Amorala                     | Name<br>Paul<br>(Pooled)<br>Name<br>Xoan                         | e dita in the Subject Option | Actio                  | n<br>n                   | Id Date/Time Id Date/Time Id Date/Time Id Date/Time Id Date/Time                                                                                                    | 4 12 or 2 2 2 2 2 2 2 2 2 2 2 2 2 2 2 2 2 2                                                                                                    |         |
| Pending A  F Pending A  F Pending A  F Comment  Employee  Comment  Eusyst Create  Design Create  Eusyst Create  Eusyst Create Eusyst Create Eusyst Create Eusyst Create Eus                                                                                                    | r v tory tory and the second second s | the Travel Authorizati                | Name<br>Poul<br>(Pooled)<br>Name<br>Xoan                         | e ota on the Budget Option   | Actio                  | n                        | Id Date/Time Id Date/Time Id Date/Time 03/20/2019 9                                                                                                    | 1 2 of 2 of 2 of 3 of 4 of 4 of 4 of 4 of 4 of 4 of 4                                                                                                    |         |
| Pending A<br>m Q<br>tote<br>R Supervisor<br>repay Audito<br>repay Audito<br>repay Au | r compared to the second second secon | the Track Althourses<br>Not Budget 6  | to tak Approx. Rear                                              | e cine on the budget Option  | Actio                  | n<br>Nited               | 14<br>Date:/Time<br>14<br>Date:/Time<br>03/20/2019 9:                                                                                                    | 4 12 of 2 2 2 2 2 2 2 2 2 2 2 2 2 2 2 2 2 2                                                                                                    |         |
| Pending A TTP Q TTP Q Tote TR Supervisor Trepay Audito Action His TTP Q Tote TTP Q Tote TTP Q Tote TTP Totage TTP TTP Ttote TTP Ttote TTP Ttote Ttote                                                                                                    | r                                                                                                    | tre Triest Automotion<br>Not Budget ( | Name<br>Poul<br>(Pooled)<br>Name<br>Xoan<br>Totat ba Approx Pasa | e cos ar te Bulget Option    | Actio                  | n<br>n<br>Wilted         | Id<br>Date/Time<br>Id<br>Date/Time<br>03/20/2019 9                                                                                                    | 4 12 or 2 1 1 1 1 1 1 1 1 1 1 1 1 1 1 1 1 1 1                                                                                                    |         |

4. On the **Expense Detail** page, review the expense line.

| Approve Travel Au    | Ithorization  | 1                |              |       |                |            |                  |             |         |          |           |
|----------------------|---------------|------------------|--------------|-------|----------------|------------|------------------|-------------|---------|----------|-----------|
| Expense Detail       | for Meal o    | outside of WA    | Lunch (Li    | ne 1) |                |            |                  |             |         |          |           |
| Xoan                 |               |                  |              | Au    | thorization ID | 0000004064 | ł                |             |         |          |           |
| About This Expens    | e             |                  |              |       |                |            |                  |             |         |          |           |
|                      |               | Date 04/01/2     | 019          |       |                |            |                  |             |         |          |           |
|                      | Payme         | ent Type Employ  | ee           |       |                |            |                  |             |         |          |           |
| E                    | xpense Billir | ng Code Nonbille | able         |       |                |            |                  |             |         |          |           |
|                      | L             | ocation Portland | ł            |       |                |            |                  |             |         |          |           |
|                      | Des           | cription Lunch a | t Conference |       |                |            |                  |             |         |          |           |
|                      |               | Amount 18.00     | U            | SD    |                |            |                  |             |         |          |           |
| Accounting Summ      | ary           |                  |              |       |                |            |                  |             |         |          |           |
| ≡, Q                 |               |                  |              |       |                |            |                  |             |         |          |           |
|                      |               |                  |              |       |                |            |                  |             |         |          |           |
| Amount               | GL Unit       | Account          | Oper Unit    | Fund  | Dept           | Class      | State<br>Purpose | PC Bus Unit | Project | Activity | Source Ty |
| 18.00                | WA220         | 1000070          | 7220         | 149   | 31000          | 064        | N                |             |         |          |           |
| Update Accounting    | Detail        |                  |              |       |                |            |                  |             |         |          |           |
|                      | rization      |                  |              |       |                |            |                  |             |         |          |           |
|                      | 11240011      |                  |              |       |                |            |                  |             |         |          |           |
| Previous E           | xpense        | Nex              | t Expense    |       |                |            |                  |             |         |          |           |
| Return to Travel Aut | horization Su | immary           |              |       |                |            |                  |             |         |          |           |

- 1 If you have finished reviewing the information on the Travel Authorization and are ready to make an approval action, you may need to **Budget Check** the transaction first. Whether budget checking is needed depends on local BU configuration and the stage of approvals the Travel Authorization is in.
- 5. On the **Travel Authorization Summary** page, select the **Budget Options** link. The **Commitment Control Details** pagelet will display.

|                                                                                                    |                                                                |                               | User                                     | Defaults                   |                                          |                                           |                                                                                 |                                                                                                    |
|----------------------------------------------------------------------------------------------------|----------------------------------------------------------------|-------------------------------|------------------------------------------|----------------------------|------------------------------------------|-------------------------------------------|---------------------------------------------------------------------------------|----------------------------------------------------------------------------------------------------|
| Conoral Infe                                                                                                    | ormation                                                       |                               |                                          |                            |                                          |                                           |                                                                                 |                                                                                                    |
| 1                                                                                                    | Descrip<br>Business Purp                                       | tion PeopleS<br>ose UserCon   | oft HEUG Conferne                        | 808                        | Authorization<br>Referen                 | ID 0000004064                             |                                                                                 |                                                                                                    |
|                                                                                                    | Sta<br>Date F                                                  | atus Submitte<br>rom 04/01/20 | d for Approval<br>19 Ti                  | o 04/05/2019               | Updated                                  | on 03/26/2019<br>9:10:36AM<br>Attachments | By 101007<br>Notes                                                              | 145                                                                                                    |
| Accounting D                                                                                                    | efaults                                                        |                               |                                          |                            | More Options                             | Choose an Actio                           | n [                                                                             | GO                                                                                                    |
| fou can deny                                                                                                    | y individual exp                                               | enses and still i             | approve or send ba                       | ack the overall report     | t.                                       |                                           |                                                                                 |                                                                                                    |
| m; Q                                                                                                    |                                                                |                               |                                          |                            |                                          |                                           |                                                                                 | 1                                                                                                    |
| xpense<br>ipe                                                                                                    | Date                                                           | PC<br>Business<br>Unit        | Project                                  | Activity                   | Amount                                   | Currency                                  | Approve                                                                         |                                                                                                    |
| leal outside<br>f WA Lunch                                                                                                    | 04/01/2019                                                     |                               |                                          |                            | 18.00                                    | USD                                       |                                                                                 |                                                                                                    |
| lotals                                                                                                    |                                                                |                               |                                          |                            |                                          |                                           |                                                                                 |                                                                                                    |
|                                                                                                    |                                                                | L                             | Tota<br>ess Non-Approve                  | al 18.00 U<br>d 0.00 U     | ISD                                      |                                           |                                                                                 |                                                                                                    |
|                                                                                                    |                                                                |                               | Total Authorize                          | d 18.00 U                  | JSD                                      |                                           |                                                                                 |                                                                                                    |
|                                                                                                    |                                                                |                               |                                          |                            |                                          |                                           |                                                                                 |                                                                                                    |
| Dometing: *                                                                                                    |                                                                |                               |                                          |                            |                                          |                                           |                                                                                 |                                                                                                    |
| Fending A                                                                                                    | ctions                                                         |                               |                                          |                            |                                          |                                           | 4                                                                               |                                                                                                    |
| renaing A                                                                                                    | ctions                                                         |                               | N                                        |                            | 0.4                                      | _                                         | H -                                                                             | 1-2 of 2 > >                                                                                                    |
| renaing A                                                                                                    | ctions                                                         |                               | Name                                     |                            | Actic                                    | 'n                                        | U Date/Time                                                                     | ( 1-2 of 2 V ) )                                                                                                    |
| renaing A                                                                                                    | r                                                              |                               | Name                                     |                            | Actic                                    | n                                         | Date/fime                                                                       | 4 1-2 of 2 🗸 🕨 🕨                                                                                                    |
| R Supervisor                                                                                                    | r<br>r                                                         |                               | Name<br>Paul<br>(Pooled)                 |                            | Actic                                    | n                                         | 0 Date/Time                                                                     | ( <u>1-2 of 2</u> ) )                                                                                                    |
| R Supervisor<br>repay Audito<br>Action His<br>III Q                                                                                                    | r<br>x<br>tory                                                 |                               | Name<br>Paul<br>(Pooled)                 |                            | Actic                                    | n                                         | Date/Time                                                                       | 1-2 of 2 → → →                                                                                                    |
| R Supervisor<br>R Supervisor<br>R Supervisor<br>Action His<br>R Q<br>ole                                                                                                    | r<br>r<br>tory                                                 |                               | Name<br>Paul<br>(Pooled)                 |                            | Actic                                    | n                                         | Date/Time                                                                       | <ul> <li>1-2 of 2 &lt;&gt;&gt; →</li> <li>1-1 of 1 &lt;&gt;&gt; →</li> </ul>                                                                                                    |
| R Supervisor<br>R Supervisor<br>R Sup | r<br>r<br>tory                                                 |                               | Name<br>Poul<br>(Pooled)<br>Name<br>Xoan |                            | Actio<br>Actio                           | n<br>n                                    | Id Date/Time Date/Time Id Date/Time Id Date/Time Id Date/Time 03/20/2019 9:     | <ul> <li>1-2 of 2 ∞ → →</li> <li>1-2 of 1 ∞ → →</li> <li>1-1 of 1 ∞ → →</li> <li>10-36AM</li> </ul>                                                                                                    |
| Action His<br>mp Q<br>R Supervisor<br>repay Audito<br>Action His<br>mp Q<br>ole                                                                                                    | r<br>r<br>tory                                                 |                               | Name<br>Paul<br>(Pooled)<br>Name<br>Xoan |                            | Actio                                    | n<br>n                                    | Date/Time<br>Date/Time<br>Date/Time<br>03/20/2019 9:                            | ( 12 of 2 or ) > ) ( 11 of 1 or ) > ) 10 2004                                                                                                    |
| R Supervisor<br>repay Audito<br>Action His<br>mp Q<br>ole<br>mployee                                                                                                    | r s tory                                                       |                               | Name<br>Poul<br>(Pooled)                 |                            | Actio                                    | n                                         | Id           Date/fime           Id           Date/fime           03/20/2019 9: | ( 12 of 2 ) ) )<br>( 1.1 of 1 ) ) )<br>( 1.1 of 1 ) ) )<br>( 30444                                                                                                    |
| renoing A     mp     Q     iole     R Supervisor     repay Audito     Action His     mp     Q     ole     mployee     Comment                                                                                                    | r x tory tas                                                   |                               | Name<br>Poul<br>(Pooled)<br>Name<br>Xoan |                            | Actio                                    | n<br>n                                    | Date/Time                                                                       | ( 12 of 2 (2) ) ) ) )                                                                                                    |
| renoing A     mp Q     tole     IR Supervisor     trepay Audito     trepay Audito     mployee     * Comment                                                                                                    | r × tory                                                       |                               | Name       Paul       (Pooled)           |                            | Actio                                    | n<br>Nittad                               | Id Date/Time                                                                    | <ul> <li>1.2 of 2</li> <li>3</li> <li>4</li> <li>1.2 of 2</li> <li>5</li> <li>6</li> <li>6</li> <li>1.1 of 1</li> <li>5</li> <li>6</li> <li>6</li> <li>7</li> <li>8</li> <li>9</li> <li>9&lt;</li></ul> |
| Comment     Comment     C                                                                                                    | r r r r r r r r r r r r r r r r r r r                          | Pe Tilef Alternation          | Name<br>Poul<br>(Pooled)<br>Name<br>Xoan | a mar its bage type        | Actio                                    | n<br>Nitad                                | Date/Time       I       Date/Time       03/20/2019                              | 1 12 of 2 2 3 3 4 1                                                                                                    |
| Comment Comment Comme                                                                                                    | r<br>r<br>x<br>tory<br>ng a sequested<br>Budget Stahrs<br>form | the Trave Automation          | Name<br>Paul<br>(Pooled)<br>Name<br>Xoan | n cita en tre bulget Opter | Action<br>Action<br>Subm<br>te hysetter. | n<br>n<br>Vitiad                          | I Date/Time                                                                     | 1.2.012         >         >         >         >         >         >         >         >         >         >         >         >         >         >         >         >         >         >         >         >         >         >         >         >         >         >         >         >         >         >         >         >         >         >         >         >         >         >         >         >         >         >         >         >         >         >         >         >         >         >         >         >         >         >         >         >         >         >         >         >         >         >         >         >         >         >         >         >         >         >         >         >         >         >         >         >         >         >         >         >         >         >         >         >         >         >         >         >         >         >         >         >         >         >         >         >         >         >         >         >         >         >         >         >         >         > </td                                                                                                    |

6. On the **Commitment Control Details** pagelet, select **Budget Check** to initiate the Travel Authorization budget check.

|             | Commitment                     | Control              | ×    |
|-------------|--------------------------------|----------------------|------|
|             |                                |                      | Help |
| Commitme    | ent Control Details            |                      |      |
|             | Source Transaction Type        | Travel Authorization |      |
|             | Budget Checking Header Status  | Not Budget Checked   |      |
|             | Commitment Control Amount Type | Encumbrance          |      |
| Budget      | Check                          | Override Transaction |      |
| Go to Trans | Cancel                         | Go To Activity Log   |      |
|             |                                |                      |      |

- 7. On the **Commitment Control Details** pagelet, note that the **Budget Checking Header Status** has changed and additional fields are displayed.
- 8. Select **OK** after the budget check has completed to close the **Commitment Control Details** pagelet.

|     |               | Approve Trans                  | actions                            |      |
|-----|---------------|--------------------------------|------------------------------------|------|
| 60  |               |                                |                                    |      |
|     |               | Commitment (                   | Control                            | ×    |
|     |               |                                |                                    | Help |
|     | Commitment    | t Control Details              |                                    |      |
|     |               | Source Transaction Type        | Travel Authorization               |      |
|     |               | Budget Checking Header Status  | Valid                              |      |
|     | c             | Commitment Control Amount Type | Encumbrance                        |      |
|     |               | Commitment Control Tran ID     | 0000254669                         |      |
| A   |               | Commitment Control Tran Date   | 03/27/2019<br>Override Transaction |      |
|     | Budget Ch     | ()<br>eck                      |                                    |      |
|     | Go to Transad | tion Exceptions Cancel         | Go To Activity Log                 | - 1  |
| 100 |               |                                |                                    |      |
| A   | ction         | Date/Time                      |                                    |      |

- 9. If you are ready to make an approval action for the Travel Authorization, select the desired approval action button at the bottom of the screen. In this example, **Approve** was selected. The **Save Confirmation** pagelet will display.
- 10. Select the **Return to Travel Authorization Summary** link to return to the summary page.

The buttons available depend on local BU configuration and the stage of approvals the Travel Authorization is in.

| 000                                                                                                    |                                                                                                    | summary                        | 11 0                                                                                              | ada da               |                                                                                                    |                          |                                                                                                    |                                                                       |
|----------------------------------------------------------------------------------------------------|----------------------------------------------------------------------------------------------------|--------------------------------|---------------------------------------------------------------------------------------------------|----------------------|----------------------------------------------------------------------------------------------------|--------------------------|----------------------------------------------------------------------------------------------------|-----------------------------------------------------------------------|
| Noan                                                                                                    |                                                                                                    |                                | User D                                                                                            | /elevita             |                                                                                                    |                          |                                                                                                    |                                                                       |
| senerarini                                                                                                    | ormation                                                                                                    |                                |                                                                                                   |                      |                                                                                                    |                          |                                                                                                    |                                                                       |
|                                                                                                    | Business Purpo                                                                                                    | on Peoples                     | nference                                                                                          | i de                 | Referen                                                                                                    | nce 8075309              |                                                                                                    |                                                                       |
|                                                                                                    | Sta                                                                                                    | itus Submitt                   | ed for Approval                                                                                   |                      |                                                                                                    |                          |                                                                                                    |                                                                       |
|                                                                                                    | Date Fr                                                                                                    | rom 04/01/20                   | 019 To                                                                                            | 04/05/2019           | Updated                                                                                                    | 6:51:01AM<br>Atlachments | By 1010058<br>Notes                                                                                                    | 78                                                                    |
| Accounting D                                                                                                    | lefaults                                                                                                    |                                |                                                                                                   |                      | More Options [                                                                                                    | Choose an Acti           | on                                                                                                    | - GO                                                                  |
| You can deny                                                                                                    | y individual exp                                                                                                    | enses and still                | approve or send bar                                                                               | ok the overall repor | rt.                                                                                                    |                          |                                                                                                    |                                                                       |
| πŗq                                                                                                    |                                                                                                    |                                |                                                                                                   |                      |                                                                                                    |                          |                                                                                                    |                                                                       |
| ixpense<br>Type                                                                                                    | Date                                                                                                    | PC<br>Business<br>Unit         | Project                                                                                           | Activity             | Amount                                                                                                    | Currency                 | Approve                                                                                                    |                                                                       |
| Iteal outside<br>of WA Lunch                                                                                                    | 04/01/2019                                                                                                    |                                |                                                                                                   |                      | 18.00                                                                                                    | USD                      |                                                                                                    |                                                                       |
| Totale                                                                                                    |                                                                                                    |                                |                                                                                                   |                      |                                                                                                    |                          |                                                                                                    |                                                                       |
| Iotais                                                                                                    |                                                                                                    |                                | Total                                                                                             | 18.00 1              | USD                                                                                                    |                          |                                                                                                    |                                                                       |
|                                                                                                    |                                                                                                    |                                | Less Non-Approved                                                                                 | i 0.00 i             | USD                                                                                                    |                          |                                                                                                    |                                                                       |
|                                                                                                    |                                                                                                    |                                |                                                                                                   |                      |                                                                                                    |                          |                                                                                                    |                                                                       |
|                                                                                                    |                                                                                                    |                                | Total Authorized                                                                                  | 18.00 (              | USD                                                                                                    |                          |                                                                                                    |                                                                       |
|                                                                                                    |                                                                                                    |                                | Total Authorized                                                                                  | d 18.00 (            | USD                                                                                                    |                          |                                                                                                    |                                                                       |
| Pending A                                                                                                    | lctions                                                                                                    |                                | Total Authorized                                                                                  | d 18.00 U            | USD                                                                                                    |                          |                                                                                                    |                                                                       |
| Pending A                                                                                                    | lections                                                                                                    |                                | Total Authorized                                                                                  | d 18.00 (            | USD                                                                                                    |                          | нч                                                                                                    | 1-2 of 2 🗸 🕨 🕨                                                        |
| Pending A                                                                                                    | lections                                                                                                    |                                | Total Authorized                                                                                  | d 18.00 (            | USD Actio                                                                                                    | 201                      | H H                                                                                                    | 1-2 of 2 🗸 🕨 🕨                                                        |
| Pending A<br>III, Q<br>Role                                                                                                    | Actions<br>r                                                                                                    |                                | Total Authorized                                                                                  | d 18.00 U            | Actio                                                                                                    | 201                      | Date/Time                                                                                                    | 1-2 of 2 🗸 🕨 🕨                                                        |
| Pending A<br>III Q<br>Role<br>R Supervisor<br>Prepay Audito                                                                                                    | r<br>e                                                                                                    |                                | Total Authorized Name ,Paul (Pooled)                                                              | d 18.00 i            | Actic                                                                                                    | an                       | id d                                                                                                    | 1-2 of 2 🕑 🕨 K                                                        |
| Pending A<br>Q<br>Role<br>R Supervisor<br>Prepay Audito<br>Action His                                                                                                    | r<br>r<br>sr                                                                                                    |                                | Total Authorized Name ,Paul (Pooled)                                                              | d 18.00 l            | Actic                                                                                                    | n                        | 0 Date/Time                                                                                                    | 1-2 of 2 ₩ → H                                                        |
| r Pending A<br>III, Q<br>Role<br>R Supervisor<br>repay Audito<br>Action His<br>III, Q                                                                                                    | r<br>sr<br>story                                                                                                    |                                | Total Authorized Name Paul (Pooled)                                                               | d 18.00 l            | Actic                                                                                                    | an                       | 14 d<br>Date/Time                                                                                                    | 1-2 of 2 > > > > > > > > > > > > > > > > > >                          |
| r Pending A<br>TT Q<br>Role<br>IR Supervisor<br>repay Audito<br>- Action His<br>TT Q<br>Role                                                                                                    | r<br>r<br>sr                                                                                                    |                                | Total Authorized Name (Pooled) Name                                                               | d 18.00 l            | Action Action                                                                                                    | 20                       | Id d<br>Date/Time                                                                                                    | 12 of 2 2 3 4                                                         |
| Pending A     Ty     Q  Role  R Supervisor  repay Audio  Action His  J  Cole  Employee                                                                                                    | e<br>sr<br>story                                                                                                    |                                | Value (Pooled) Value (Pooled) Value (Xoan)                                                        | d 18.00 l            | Action Action Ac | an<br>an<br>nitted       | Id         Date/Time           Date/Time         Id           Id         Id           Id         Id           Id         Id           Id         Id           Id         Id           Id         Id                                                                                                    | 1-12 of 2 v (b) (b) (b) (b) (b) (b) (b) (b) (b) (b)                   |
| Pending A<br>III Q<br>Role<br>R Supervisor<br>Prepay Audito<br>Action His<br>III Q<br>tole<br>Employee                                                                                                    | r<br>or<br>ttory                                                                                                    |                                | Total Authorized Name Paul (Pooled) Kame Xoan                                                     | 4 18.00 U            | Action<br>Action<br>Action<br>Subri                                                                                                    | on<br>on                 | Data/Time Data/Time Data/Time Data/Time 03/20/2019 9-1                                                                                                    | 1-2 of 2 v b b                                                        |
| Pending A  Page A  Prepay Audito  Action His  Page A  Comment  Comment  Co | r or or or or or or or or or or or or or                                                                                                    |                                | Total Authorized           Name           .Paul           (Pooled)                                | 4 18.00 i            | Action Action Action Action Action Action Action Action Action Subh                                                                                                    | on<br>m<br>hitted        | Date/Time                                                                                                    | 52 df 2 2 2 2 2 2 2 2 2 2 2 2 2 2 2 2 2 2                             |
| Pending A  Packe  Robe  Robe  Robe  Robe  Robe  Commen  Commen  Comme | r<br>or<br>tory                                                                                                    |                                | Total Authoritad           Name           (Pooled)           Name           Xuan                  | 4 18.00 i            | Action<br>Action<br>Subm                                                                                                    | on<br>on<br>nitted       | Date/Time<br>N 4<br>Date/Time<br>03/20/2019 9 1                                                                                                    | 12 of 2 2 2 2 2 2 2 2 2 2 2 2 2 2 2 2 2 2                             |
| Pending A  R  Control  Control  Contro | r or or or or or or or or or or or or or                                                                                                    |                                | Total Authorited           Name           (Pould)           (Pould)           Name           Xoan | 4 18.00 U            | Action<br>Action<br>Subn                                                                                                    | on<br>in<br>hittad       | A CaterTime A CaterTime A Cate | 12 of 2 10 10 10 10 10 10 10 10 10 10 10 10 10                        |
| Pending A  T Q  Cole  Prepay Audito  Action His  Cole  Imployee  Commen  Commen  Comm | x<br>x<br>x<br>tory                                                                                                    |                                | Total Authorited           Name           .Paul           (Pooled)           Hame           .Xoon | и 18.00 b            | Action Action Ac | an<br>an<br>Initiad      | Id d<br>Date/Time<br>Id Date/Time<br>Date/Time<br>03/25/2019 9:1                                                                                                    | 1-1 of 1 0 + +<br>1-1 of 1 0 + +<br>0 30AM                            |
|                                                                                                    | r clions r r r r r r r r r r r r r r r r r r r                                                                                                    | In resty for Approxi           | Total Authorized           Name                                                                   | i 18.00 i            | Action<br>Action<br>Subn                                                                                                    | n<br>mitad               | Id d<br>Date/Time<br>Date/Time<br>03202019 9 1                                                                                                    | 1 1101 0 + +                                                          |
| Pending A III Q Cole III Cole III Cole III Cole III Cole III Cole III Cole III Cole III Cole III Cole III Cole III III Cole III III Cole III III Cole III III III III III III III III III I                                                                                                    | r or or of the second second s | In ready for Approach<br>Valid | Total Authorited           Name           Paul           (Posted)                                 | 18.00 U              | Action<br>Action<br>Subn                                                                                                    | an<br>an<br>Intited      | Date/Time                                                                                                    | 12 of 2 or 2 + ++<br>14 of 1 or 2 + ++<br>14 of 1 or 2 + ++<br>0 35AM |

11. On the **Save Confirmation** pagelet, select **OK**. The Travel Authorization has been successfully approved.

|                                | Approve Transaction | าร         |           |      |
|--------------------------------|---------------------|------------|-----------|------|
|                                | Save Confirmation   | 1          |           | ×    |
| Approve Travel Authorization   |                     |            |           | Help |
| Submit Confirmation            |                     |            |           |      |
| Xoan Hayes                     | Authorization ID    | 0000004064 |           |      |
| Travel Authorization Totals    |                     |            |           |      |
| Total 18.00 US                 |                     | Total      | 18.00 USD |      |
| Less Non- 0.00 USD<br>Approved |                     | Autorized  |           |      |
| This report will be approved.  |                     |            |           |      |
|                                |                     |            |           |      |
| Cancer                         |                     |            |           |      |
|                                |                     |            |           |      |
|                                |                     |            |           |      |

- If you received an error message and are not able to approve the report, go to the **Comments** section, add the following comments "Error in approving report please review errors and resubmit once fixed". Select the **Send Back** button to sent a report back to the employee to review the error. Once fixed, the employee can submit the report back into the approval list.
- 12. Process complete.